## **IXL Features**

## Student/Family information:

While you are working at home, your teacher may assign you some practice on IXL.

<u>Signing in :</u> On laptop (Chrome etc.) and desktop **computers** the link you need to use is <u>https://www.ixl.com/signin/aces1</u>

| Sign in  | _                          |                                       |
|----------|----------------------------|---------------------------------------|
| Username | Forgot username?<br>@aces1 | Area Cooperative Educational Services |
| Password | Forgot password?           | aces                                  |
| Sign in  | Remember                   |                                       |

When you log in, use your school assigned username and password. If you are unsure what that is check with your teacher.

On tablets and phones, use the IXL App, downloadable on the apple store or google play. When you log in on a tablet or phone, you add @aces.1 to your user name. Your password is your usual

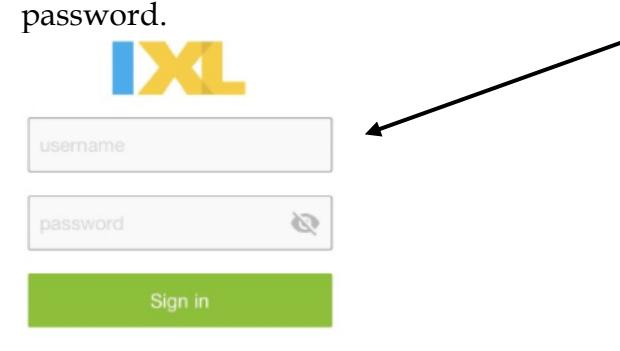

**<u>Practicing</u>**: When you log in you will see the recommendations your teacher(s) has for you.

| Pocommondations | Student | Test Test1              |                 |  |
|-----------------|---------|-------------------------|-----------------|--|
| Recommendations |         |                         |                 |  |
|                 |         | / skills suggested by y | Jour teachers 🗸 |  |

Click on the blue skills recommended by your teacher(s) and you will see your options listed:

| Add and subtract fractions with like denominators<br>using number lines - Level G, L.2 |    | Second generation of the                                                                                                    | <b>e</b> |
|----------------------------------------------------------------------------------------|----|----------------------------------------------------------------------------------------------------|----------|
| ★ Identify supporting details in informational texts -<br>Level F, S.5                 |    | Learning Autolytics: Actorytics: Actoryte: Actorytics: Actorytics: Ac | JE North |
| Use actions and dialogue to understand characters -<br>Level F, H.1                    |    | Correct!                                                                                                    | 1        |
| Identify base words, prefixes, and suffixes - Level E,<br>W.1                          | C) |                                                                                                    | 10       |

Click on any blue topic assigned and begin!

Once you begin your work, your screen looks like this.